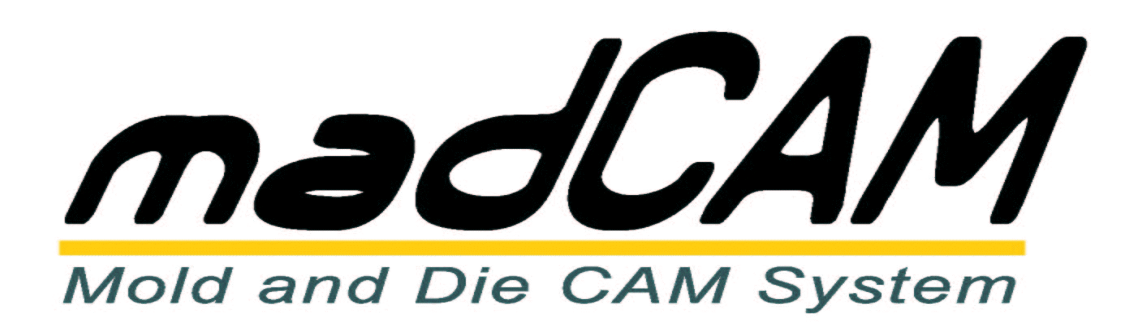

## Herzlichen Glückwunsch zum Kauf von "madCAM 5"

Sie erhalten innerhalb eines Werktages ihren persönlichen Lizenz Key mit dem Sie madCAM 5 freischalten können.

Das Programm können Sie in unserem Downloadbereich unter http://filou.eu/downloads/madcam-downloads/ downloaden.

Sollten Sie bereits eine Test-Lizenz installiert haben so können Sie diese lizensieren um sie zu einer Vollversion zu machen. Dazu gehen Sie bitte wie folg vor:

In der madCAM Werkzeugleiste wählen Sie die madCAM Optionen. In den Optionen wählen Sie nun Den Reiter Lizenz und klicken dann auf Lizenz eingeben.

## Achtung

Bitte achten Sie bei der Eingabe des Lizenz Key auf Groß- und Kleinschreibung, Leerzeichen, Kommas, Bindestriche, etc.

Nach einem Kauf in unserem **FILOU-Shop** können Sie in "Mein Benutzerkonto" / diese Datei als Download-Produkt drei mal downloaden.

Sollten Sie eine **Schul-Lizenz** bestellt haben senden Sie bitte den Schulnachweis per Email an: <u>sales@filou.de</u> oder per Fax an

+49 (0)5242/9362-22

## Support Anfragen bitte nur hier:

http://filou.eu/support-anfrage/

oder besuchen Sie das FILOU-Forum (www.filou.de)

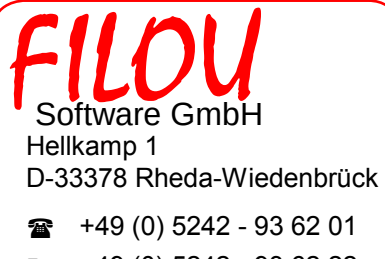

- +49 (0) 5242 93 62 22
- @ filou@filou.de
- www.filou.de